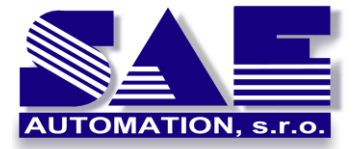

Sprievodca historických trendov v OpcDbGateway

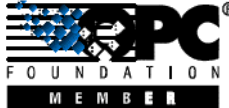

SAE – Automation, s.r.o. Nová Dubnica Solid And Effective partner at development of your products and industry automation

# Čo sú historické trendy?

OpcDbGateway umožňuje zber a spracovanie dát z rôznych druhov OPC Serverov. Niekedy je potrebné dáta nie len spracovávať, ale ich tiež uchovávať pre spracovanie rôznych štatistík. Z toho dôvodu bola do OpcDbGateway pridaná funkcia historických trendov.

Historické trendy umožňujú ukladanie hodnôt memory operandov v databáze s určitou periódou ukladania. Myslí sa tým, že v databáze sa vytvorí tabuľka, ktorá bude obsahovať stĺpec pre každý memory operand a v každej časovej perióde sa aktuálne hodnoty memory operandov uložia do tejto tabuľky spolu s časovou známkou.

Taktiež bol pridaný systém zálohovania trendov, ktorý skopíruje databázu do súboru XML, HTML alebo CSV, čo sa vykonáva v zadanej časovej perióde. Tieto súbory možno použiť ako zálohu databázy (CSV a XML súbory môžu byť exportované späť do súboru mdb), alebo ako súbory záznamov z určitej časovej periódy. Nové súbory sú vždy vytvárané a ukladané do adresára " ..\Data\REPORT\" Typ súboru "\" Názov zálohovanej udalosti" \... (viď obrázok 1)

| Name                                 | Ext  | Size        | ↓Date      |       | Att |
|--------------------------------------|------|-------------|------------|-------|-----|
| <b>t</b> []                          |      | <dir></dir> | 16.11.2006 | 10:00 |     |
| TrendTest_Backup_Event_061116_100030 | HTML | 3 276       | 16.11.2006 | 10:00 | -a  |
| TrendTest_Backup_Event_061116_100000 | HTML | 3 161       | 16.11.2006 | 10:00 | -a  |
| TrendTest_Backup_Event_061116_095930 | HTML | 3 156       | 16.11.2006 | 09:59 | -a  |
| TrendTest_Backup_Event_061116_095900 | HTML | 3 175       | 16.11.2006 | 09:59 | -a  |
| TrendTest_Backup_Event_061116_095830 | HTML | . 3 247     | 16.11.2006 | 09:58 | -a  |
| TrendTest_Backup_Event_061116_095800 | HTML | . 3 168     | 16.11.2006 | 09:58 | -a  |
| TrendTest_Backup_Event_061116_095730 | HTML | 3 153       | 16.11.2006 | 09:57 | -a  |
| TrendTest_Backup_Event_061116_095700 | HTML | 3 172       | 16.11.2006 | 09:57 | -a  |
| TrendTest_Backup_Event_061116_095630 | HTML | 3 242       | 16.11.2006 | 09:56 | -a  |
| TrendTest_Backup_Event_061116_095600 | HTML | 3 179       | 16.11.2006 | 09:56 | -a  |

# Sprievodca (Wizard)

Historické trendy sa vytvárajú pomocou sprievodcu. To umožňuje jednoduché a rýchle vytvorenie, vložením parametrov:

- meno trendu
- databáza
- ukladacia perióda
- memory operandy
- zálohovacie parametre

Mechanizmus historických trendov používa iba položky a nástroje poskytované OpcDbGateway (udalosti, triggre...). Užívateľ si môže vytvoriť vlastný trendový mechanizmus s použitím udalostí, triggrov a výrazov, ale sprievodca tento proces uľahčí a zrýchli. Ak je potrebné, položky vytvorené pomocou sprievodcu možno neskôr manuálne upravovať.

Sprievodca obsahuje štyri stránky:

- Stránka 1 Predstavenie a popis
- Stránka 2 Výber memory operandov
- Stránka 3 Hlavné trendové parametre
- Stránka 4 Nastavenie zálohovania

# Ako spustiť sprievodcu?

Sú dva spôsoby ako spustiť sprievodcu:

- 1. Z hlavného menu, Tools -> Wizard ->Create Historic Trends (obr. 2)
- V stromovom zobrazení kliknúť, pravým tlačítkom na skupinu trendov a New->Trends

(obr. 2)

| al External OPC Server al Process Databases al Serv Controler al External OPC Server | Backup Test 2.00G - OpcDbGatewayConfigurator |                                |
|--------------------------------------------------------------------------------------|----------------------------------------------|--------------------------------|
| - CO 2:                                                                              | File Edit View Go Tools Help                 |                                |
| New Trends                                                                           | 🗋 🎯 💠 - 🔶 Optore                             | 00 💷 🗹 🦞                       |
|                                                                                      | + 🕞 External OPC 5 Wizards                   | Create Historic Trends         |
| Com                                                                                  | Process Databa Check configuration           | SAEAutomation. SNMPOp/ServerDA |
|                                                                                      | + Compact/Repair M5 Access Database          |                                |
| Large Looms 197                                                                      |                                              |                                |
| Seval Icome FB<br>List F9                                                            |                                              |                                |
| Bill LL - HER TIC                                                                    |                                              |                                |
| Monitor wiew                                                                         |                                              |                                |

**Obr. 2:** Spustenie sprievodcu z hlavného a kontextového menu

| Welcome to the Historic                                                                                                    | Trends Wizard                                                                                                    | ×        |
|----------------------------------------------------------------------------------------------------|----------------------------------------------------------------------------------------------------|----------|
| AUTOMATION, S.7.0.                                                                                                    | This wizard will guide you through the creation process of<br>a new Historic Trend.                                                                                         |          |
| * The values of memory o<br>database, with the given<br>* In this wizard you only n<br>saving period                                 | perands selected by you will be automaticaly saved into a<br>n saving poriod.<br>need to select memory operands, trend name, database and                                   |          |
| * All necessary Tables, Tr<br>automatically for you                                                                                  | iggers, Events, Queries and Commands will be created                                                                                                    |          |
| Before you go to the next<br>* A database, where you<br>( you can also use dire<br>* Memory operands, that<br>( and mapped to OPC ii | t page, make sure that :<br>want to cave the trend is created in OpcDbGateway ?<br>t the Process Database )<br>you want store in the historic trend are created ?<br>sens ) |          |
|                                                                                                    | < 2pět Dalží > Storro I                                                                                                    | Vápověda |

Obr. 3: Prvá stránka sprievodcu – základné informácie

# Stránka 1

Prvá stránka sprievodcu obsahuje informácie o:

- čo je historický trend
- čo sa pomocou sprievodcu vytvára
- čo je potrebné pred spustením sprievodcu

http://www.saeautom.sk, sae-automation@saeautom.sk, tel.:+421-(0)42-445 07 01, fax:+421-(0)42-445 07 02, Adresa: Sady Cyrila a Metoda, 21/18, 018 51 Nová Dubnica, Slovakia

1

Sú dve veci, ktoré sprievodca nevytvorí a musia byť pred jeho spustením vytvorené:

- musí byť vytvorená databáza
- musia byť vytvorené a zmapované memory operandy

Ak si užívateľ nie je istý, ako to spraviť, môže použiť help v OpcDbGateway.

## Stránka 2

Druhá stránka je použitá pre výber memory operandov, ktoré budú ukladané do databázy. Vo výberovom poli na ľavej strane je zoznam všetkých memory operandov. Na pravej strane je zoznam vybraných operandov. Maximálny počet vybraných operandov je 6. Na odstránenie vybraného operandu zo zoznamu je potrebný dvojklik na operand.

| dnotaObjemuTank1  |  |
|-------------------|--|
| odnotaObjemuTank3 |  |
|                   |  |
|                   |  |
|                   |  |

Obr. 4: Druhá stránka sprievodcu – memory operandy

## Stránka 3

Na tretej stránke sa nastavujú tri hlavné trendové parametre:

- názov trendu (vytvorená tabuľka bude mať rovnaké meno)
- kde je umiestnená databáza
- ukladacia perióda (v milisekundách)

| rend parameters        |           |   |  |
|------------------------|-----------|---|--|
| Trend and Table Name : | TrendTest |   |  |
| Database :             | TestDB    | * |  |
| Saving period [ms] :   | 1000      |   |  |
|                        |           |   |  |
|                        |           |   |  |
|                        |           |   |  |
|                        |           |   |  |
|                        |           |   |  |

Obr. 5: Tretia stránka sprievodcu – hlavné parametre

### Stránka 4

Na poslednej stránke sprievodcu sa nastavuje zálohovanie trendov. Je na užívateľovi aby si zvolil, či chce zálohovanie použiť alebo nie. Ak áno, musí zaškrtnúť "Use Backup" a nastaviť dve veci:

- Zálohovacia perióda užívateľ môže nastaviť zálohovanie po určitom počte dní alebo určitom počte iterácii.
- Typ súboru typ zálohovacieho súboru. Podporuje tri formáty : XML. HTML a CSV.

| ~ |
|---|
| ~ |
|   |
|   |
|   |
|   |
|   |
|   |
|   |
|   |
|   |

**Obr. 6:** Posledná stránka sprievodcu – nastavenia zálohovania

## Trendový prehľad

Trendový prehľad ponúka súhrnný prehľad informácii o vybranom trende. Obsahuje všetky informácie o samotnom trende, o zálohovaní trendových dát a o všetkých položkách OpcDbGateway použitých na vytvorenie tohto trendu.

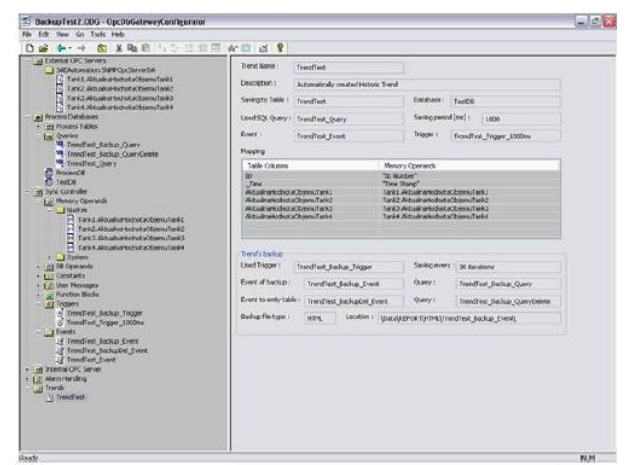

Obr. 7: Trendový prehľad

#### Trendové položky

Pre správne fungovanie trendov (a zálohovania), viacero položiek vytvorí OpcDbGateway automaticky. Pre trend s názvom "TrendName" sa vytvoria nasledovné položky:

# Trendy:

*TrendName* – nový trend je vložený. Obsahuje informácie o použitých udalostiach.

# Tabuľky:

Tabuľka, do ktorej sa ukladajú hodnoty. Má rovnaké meno ako trend.

# Stĺpce:

ID – ID číslo záznamu

\_*Time* – časová známka

*Operand1...OperandN* – jeden stĺpec pre každý memory operand. Stĺpce majú rovnaké mená ako príslušné memory operandy.

## Triggre:

*TriggerName\_Trigger\_Nms* – trigger je použí vaný samotným trendom

*TrendName\_Backup\_Trigger* – trigger použitý k spusteniu zálohovania trendových dát. Perióda je nastavená na dni alebo milisekundy (ak užívateľ vybral zálohovaciu periódu prostredníctvom určitého počtu iterácii zobrazí sa to aj v názve triggru)

## Položky udalostí:

*TrendName\_Event* – udalosti používané tren dom , sú volané triggrom *TrendNa me\_Trigger\_Nms* a vykonávané príkazom *TrendName\_Query.* 

*TrendName\_Backup\_Event* – udalosti používané pre vytvorenie záložných súborov. Sú volané triggrom *TrendName\_Backup\_Trigger*. Pou ží- vajú sa na prepínanie módu "Create report", na volanie príkazu *TrendName\_Backup\_Query* na výber hodnôt s tabuľky.

*TrendName\_BackupDel\_Even* – po zálohovaní vyprázdni trendovú tabuľku. Vykoná sa to príkazom TrendName\_Backup\_QueryDelete. Ten je volaný triggrom TrendNaMe\_Backup\_Trigger.

## Príkazy:

*TrendName\_Query* – tento príkaz zaznamenáva do tabuľky ID, časovú známku a hodnotu memory operandu.

*TrendName\_Backup\_Query –* príkaz použitý zálohovacím mechanizmom, zavolaný *Trend Name\_Backup\_Event*. Vyberie všetky záznamy z tabuľky.

*TrendName\_Backup\_QueryDelete* – príkaz na vyprázdnenie trendovej tabuľky

# Súhrn

Ako môžete vidieť sprievodca nastavením historických trendov je nástroj, ktorý veľmi uľahčí prácu. Nemusíte stráviť množstvo času učením sa ako správne vytvoriť konfiguráciu aplikácie.

Vytvorenie historických trendov pomocou sprievodcu zaberie naozaj len pár minút, nie hodiny používaním štandardných techník.

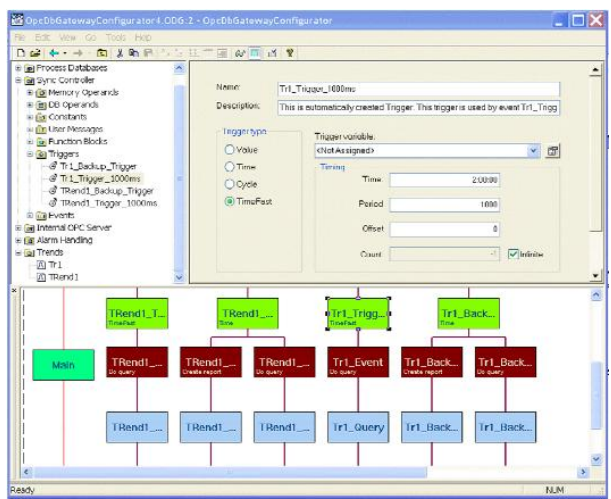

**Obr. 8:** Triggre, udalosti a príkazy vytvorené pomocou sprievodcu.

3